# How to Print Invoice History

Make sure Card Fueling Invoice is already executed.

1. From Card Fueling module, click the Invoice History. It will open the Invoice History search screen.

| Close |             |                              |                     |                 |             |                     |                 |                |                 |                 |                   |           |
|-------|-------------|------------------------------|---------------------|-----------------|-------------|---------------------|-----------------|----------------|-----------------|-----------------|-------------------|-----------|
| Invoi | ce History  |                              |                     |                 |             |                     |                 |                |                 |                 |                   |           |
| 🕞 Ex  | port • 🔲 Co | lumns • 🔠 View •             | • ୍ଦ୍ରି Print ୍ଦ୍ରି | Email 💮 Open Pa | iyment 🌐 Op | en Invoice 🌐 Sync I | nvolce Format   |                |                 |                 | 9                 | ) records |
| ^     | Customer #  | <ul> <li>Contains</li> </ul> | ~                   |                 |             | + Add Filter        | — Clear Filters |                |                 |                 |                   |           |
| c     | ustomer #   | Customer Name                | Invoice Cycle       | Invoice Date 🔺  | Invoice #   | Payment #           | Total Quantity  | Invoice Amount | Discount Amount | Remittance Page | Balance Forward E | status    |
|       | 07100002    | South Providing              | м                   | 09/06/2023 0:00 | CFSI-1091   | RCV-627             | 15.000000       | 20.240000      | 0.150000        |                 |                   |           |
|       | 00912       | Gallotan (1997)              | тм                  | 20/12/2022 0:00 | CFSI-1070   | RCV-606             | 140.000000      | 15,049.080000  | 1.400000        |                 |                   |           |
|       | 05514       | 185                          | TM                  | 05/10/2022 0:00 | CFSI-1069   | RCV-585             | 12.000000       | 17.400000      | 0.120000        |                 |                   |           |
|       | 071003555   | Aurile Series                | м                   | 14/07/2022 0:00 | CFSI-1068   | RCV-561             | 10.000000       | 142.230000     | 0.000000        |                 |                   |           |
|       | 0110000     | Op/Horses.                   | м                   | 02/06/2021 0:00 | CFSI-1066   | RCV-433             | 50.000000       | 166.050000     | 0.000000        |                 |                   |           |
|       | 010000      | Object Franklands            | м                   | 31/05/2019 0:00 | CFSI-607    | RCV-340             | 30.000000       | 81.780000      | 0.000000        | >               | 30/04/2019 0:00   |           |
|       | 0110000     | Sold Problem                 | м                   | 31/03/2019 0:00 | CFSI-590    | RCV-306             | 11.000000       | 25.290000      | 0.000000        |                 |                   |           |
|       | 071003101   | Negrite Profile              | w                   | 31/03/2019 0:00 | CFSI-589    | RCV-307             | 15.230000       | 28.920000      | 0.000000        |                 |                   |           |
|       | 00000       | Manifestry (Public           | м                   | 31/03/2019 0:00 | CESI-588    | RCV-308             | 15.000000       | 36.550000      | 0.000000        |                 |                   |           |

#### 2. User may use filtering to search the target record.

| Search I | Invoice Histo | ories                        |               |                 |                 |                  |                 |                |                 |                 |                 |          |         |
|----------|---------------|------------------------------|---------------|-----------------|-----------------|------------------|-----------------|----------------|-----------------|-----------------|-----------------|----------|---------|
|          |               |                              |               |                 |                 |                  |                 |                |                 |                 |                 |          |         |
| Invoice  | History       |                              |               |                 |                 |                  |                 |                |                 |                 |                 |          |         |
| 🕞 Expo   | rt • 🔲 Colu   | umns 🕶 🔠 View 🕯              | • 🎲 Print 🎲   | Email 💮 Open Pa | ayment 💮 Open I | nvoice 🌐 Sync Ir | nvoice Format   |                |                 |                 | 2 record        | s (1 sel | lected) |
| ∧ Cu     | stomer #      | <ul> <li>Contains</li> </ul> | ~ 00010050    | 064             |                 | + Add Filter     | — Clear Filters |                |                 |                 |                 |          |         |
| Cust     | tomer #       | Customer Name                | Invoice Cycle | Invoice Date 🔺  | Invoice #       | Payment #        | Total Quantity  | Invoice Amount | Discount Amount | Remittance Page | Balance Forward | d C Stat | tus     |
|          | 60068a        | SHIE FULLING                 | м             | 09/06/2023 0:00 | CFSI-1091       | RCV-627          | 15.000000       | 20.240000      | 0.150000        |                 |                 |          |         |
|          | 000004        | Smith Providings             | М             | 31/03/2019 0:00 | CFSI-590        | RCV-306          | 11.000000       | 25.290000      | 0.000000        |                 |                 |          |         |
|          |               |                              |               |                 |                 |                  |                 |                |                 |                 |                 |          |         |
|          |               |                              |               |                 |                 |                  |                 |                |                 |                 |                 |          |         |

- 3. Select the target record. Click the Export button. The user may export this record to different file types.
- A pop-up message will display for the status of the export. Folder will display. The user can change the Filename and Folder Path of the exported record.

|                                                                                                    | Search Invoice Hist             | tories                                                                                               |               |                 |           |           |                |                |                 |                 |                   |        |  |
|----------------------------------------------------------------------------------------------------|---------------------------------|----------------------------------------------------------------------------------------------------|---------------|-----------------|-----------|-----------|----------------|----------------|-----------------|-----------------|-------------------|--------|--|
|                                                                                                    | Close                           |                                                                                                    |               |                 |           |           |                |                |                 |                 |                   |        |  |
| I                                                                                                    | Invoice History                 |                                                                                                    |               |                 |           |           |                |                |                 |                 |                   |        |  |
| l                                                                                                    | 🕒 Export 🔹 🥅 Co                 | xport • 🔟 Columns • 🛞 View • 🛞 Print 🛞 Email 🛞 Open Payment 💮 Open Invoice 💮 Sync Invoice Format 2 r |               |                 |           |           |                |                |                 |                 |                   |        |  |
| Customer #      Contains      O001005064     Customer #      Contains      O001005064     Customer #      Contains      O001005064     Customer #      Customer #      O001005064     Customer #      Customer #      Customer #      O001005064     Customer #      Customer #      Cust |                                 |                                                                                                    |               |                 |           |           |                |                |                 |                 |                   |        |  |
| I                                                                                                    | Customer #                      | Customer Name                                                                                        | Invoice Cycle | Invoice Date 🔺  | Invoice # | Payment # | Total Quantity | Invoice Amount | Discount Amount | Remittance Page | Balance Forward I | Status |  |
|                                                                                                    | <ul> <li>Internetion</li> </ul> | Sold Positing                                                                                        | м             | 09/06/2023 0:00 | CFSI-1091 | RCV-627   | 15.000000      | 20.240000      | 0.150000        |                 |                   |        |  |
| I                                                                                                    | 1007100500                      | South Providing                                                                                      | м             | 31/03/2019 0:00 | CFSI-590  | RCV-306   | 11.000000      | 25.290000      | 0.000000        |                 |                   |        |  |
| 1                                                                                                    |                                 |                                                                                                    |               |                 |           |           |                |                |                 |                 |                   |        |  |

| Search Invoice Histor | ies                          |                       |                   |              |                  |                 |                |                 |                 |              |           | ×       |
|-----------------------|------------------------------|-----------------------|-------------------|--------------|------------------|-----------------|----------------|-----------------|-----------------|--------------|-----------|---------|
| Close                 |                              |                       |                   |              |                  |                 |                |                 |                 |              |           |         |
| Invoice History       |                              |                       |                   |              |                  |                 |                |                 |                 |              |           |         |
| Export 🕶 🔲 Colur      | nns • 🔠 View ·               | • ୍ଦ୍ରି Print ୍ଦ୍ରି I | Email 🛛 🌐 Open Pa | yment 🌐 Open | nvoice 🎲 Sync Ir | voice Format    |                |                 |                 | 2 reco       | ds (1 se  | lected) |
| CSV (Comma Delimited) | <ul> <li>Contains</li> </ul> | ~ 00010050            | 064               |              | + Add Filter     | — Clear Filters |                |                 |                 |              |           |         |
| Text (Tab Delimited)  | ustomer Name                 | Invoice Cycle         | Invoice Date 🔺    | Invoice #    | Payment #        | Total Quantity  | Invoice Amount | Discount Amount | Remittance Page | Balance Forw | ard E Sta | atus    |
| Excel                 | anti Providegi               | м                     | 09/06/2023 0:00   | CFSI-1091    | RCV-627          | 15.000000       | 20.240000      | 0.150000        |                 |              |           |         |
| Schema Only           | nill Foling                  | м                     | 31/03/2019 0:00   | CFSI-590     | RCV-306          | 11.000000       | 25.290000      | 0.000000        |                 |              |           |         |

| ~ | <b>Downloading Report</b><br>Please wait | × |
|---|------------------------------------------|---|
|   |                                          |   |

| Save As                                      |         |                                         |                    |                    | ×        |
|----------------------------------------------|---------|-----------------------------------------|--------------------|--------------------|----------|
| $\leftarrow \rightarrow \checkmark \uparrow$ | 7       | > Downloads                             | ~ C :              | Search Downloads   | <i>م</i> |
| Organize 🔻 Nev                               | w folde | er                                      |                    | ≣ ▪                | ?        |
| 合 Home                                       | 1       | Name                                    | Date modified      | Туре               | Size     |
| > 🔷 OneDrive                                 | 1       | $\sim$ Last month                       |                    |                    |          |
|                                              | Π.      | Hermanicise (001-0) 11 according        | 31/05/2023 3:52 pm | Microsoft Excel Co | 1        |
| 🔙 Desktop                                    | ۱,      | Exercise Companyor Ingent               | 31/05/2023 1:18 pm | Microsoft Excel Co | 2        |
| ↓ Downloads                                  | *       | E Collect Seguros Input Temples         | 30/05/2023 2:19 pm | Microsoft Excel Co | 2        |
| Documents                                    | *       |                                         |                    |                    |          |
| <b>Pictures</b>                              | *       |                                         |                    |                    |          |
| <b>•••</b> ••                                |         |                                         |                    |                    | _        |
| File <u>n</u> ame:                           | Invoi   | ce History 2023-06-22 at 10.43am        |                    |                    | ~        |
| Save as <u>t</u> ype:                        | Micro   | osoft Excel Comma Separated Values File |                    |                    | $\sim$   |
| ∧ Hide Folders                               |         |                                         |                    | <u>S</u> ave Car   | ncel     |

### 4. Select the target record. Click the Print button.

| Sea                                                                                      | rch Invoice Histo | ories                        |                         |                 |                  |                  |                 |                |                 |                 |                 |             |
|------------------------------------------------------------------------------------------|-------------------|------------------------------|-------------------------|-----------------|------------------|------------------|-----------------|----------------|-----------------|-----------------|-----------------|-------------|
| Clos                                                                                     |                   |                              |                         |                 |                  |                  |                 |                |                 |                 |                 |             |
| Inv                                                                                      | oice History      |                              |                         |                 |                  |                  |                 |                |                 |                 |                 |             |
| []a 6                                                                                    | Export • 🔲 Colu   | umns 🔹 🔡 View 🖣              | • ୍ଦ୍ୱିତ Print ୍ଦ୍ୱିତ I | Email 🖓 Open Pa | yment 🛛 🎲 Open I | nvoice 💮 Sync Ir | voice Format    |                |                 |                 | 2 records (     | 1 selected) |
| ^                                                                                        | Customer #        | <ul> <li>Contains</li> </ul> | ~ 00010050              | 064             |                  | + Add Filter     | — Clear Filters |                |                 |                 |                 |             |
|                                                                                          | Customer #        | Customer Name                | Invoice Cycle           | Invoice Date 🔺  | Invoice #        | Payment #        | Total Quantity  | Invoice Amount | Discount Amount | Remittance Page | Balance Forward | Status      |
|                                                                                          | 10031005034       | South Processing             | М                       | 09/06/2023 0:00 | CFSI-1091        | RCV-627          | 15.000000       | 20.240000      | 0.150000        |                 |                 |             |
| C INFREMENT DIAL MARKET M 31/03/2019 0:00 CFSI-590 RCV-306 11.000000 25.290000 0.0000000 |                   |                              |                         |                 |                  |                  |                 |                |                 |                 |                 |             |
|                                                                                          |                   |                              |                         |                 |                  |                  |                 |                |                 |                 |                 |             |

| Sea | arch Invoice Histories — |                              |               |                  |                  |                  |                 |                |                 |                 |                 |             |
|-----|--------------------------|------------------------------|---------------|------------------|------------------|------------------|-----------------|----------------|-----------------|-----------------|-----------------|-------------|
|     |                          |                              |               |                  |                  |                  |                 |                |                 |                 |                 |             |
| In  | voice History            |                              |               |                  |                  |                  |                 |                |                 |                 |                 |             |
| b   | Export • Colu            | umns • 🔠 View •              | 🖓 Print 🔅 E   | mail 🛛 🎲 Open Pa | yment 🛛 💮 Open I | nvoice 🎲 Sync In | woice Format    |                |                 |                 | 2 records       | (1 selected |
| ^   | Customer #               | <ul> <li>Contains</li> </ul> | ✓ 00010050    | 64               |                  | + Add Filter     | — Clear Filters |                |                 |                 |                 |             |
|     | Customer #               | Customer Name                | Invoice Cycle | Invoice Date 🔺   | Invoice #        | Payment #        | Total Quantity  | Invoice Amount | Discount Amount | Remittance Page | Balance Forward | d E Status  |
|     | 10031005001              | Sold Footing                 | м             | 09/06/2023 0:00  | CFSI-1091        | RCV-627          | 15.000000       | 20.240000      | 0.150000        |                 |                 |             |
|     | 1001100580               | Sold Public                  | М             | 31/03/2019 0:00  | CFSI-590         | RCV-306          | 11.000000       | 25.290000      | 0.000000        |                 |                 |             |

| Report Viewer - Invoice Report By Customer Number                                                                                                    |                      |                 |              |
|----------------------------------------------------------------------------------------------------|----------------------|-----------------|--------------|
| Archive Close                                                                                                    |                      |                 |              |
|                                                                                                    |                      |                 |              |
| Invoice - CFSI-1091                                                                                                    |                      |                 | Â            |
| Bill Te: Martin Martin                                                                                                    |                      |                 | l            |
| Department Grouping                                                                                                    |                      |                 |              |
| Weinidia         Date         Odem         Mag         Product         Product |                      |                 |              |
| Fund CPMA:         Total Miles:         Avg. MPG:         0.00         # Trans:         1         15.000         20.24           Insufficient/insuranted states to calculate MPG                                                                                                    |                      |                 |              |
| Implementation         20.24           7         Q         Ready         Q         21.0         Q         Activate           1         Q         Q         1.0         Q         Activate         Activate                                                                                                    | Window<br>Nasterativ | vis<br>vise Add | •<br>Refresh |

On Report Viewer screen, click Print icons ( for printing current page and for all pages) to produce a hard copy of customer invoices. Click Save icons ( for exporting the current page and for all pages) to save a copy to your computer. To select type of copy, select on the drop down (marked ).

5. Select the target record. Click the Email button. A pop-up message will display for the status of the email.

| Search Invoice Histo | ries                         |               |                 |                |                  |                 |                |                 |                 |                   | ×           |
|----------------------|------------------------------|---------------|-----------------|----------------|------------------|-----------------|----------------|-----------------|-----------------|-------------------|-------------|
|                      |                              |               |                 |                |                  |                 |                |                 |                 |                   |             |
| Invoice History      |                              |               |                 |                |                  |                 |                |                 |                 |                   |             |
| 🕞 Export • 🔛 Colu    | ımns • 🔠 View •              | • 💮 Print 💮 E | Email 🖓 Open Pa | yment 🖓 Open I | nvoice 🎲 Sync In | voice Format    |                |                 |                 | 2 records (       | 1 selected) |
| Customer #           | <ul> <li>Contains</li> </ul> | ~ 00010050    | 164             |                | + Add Filter     | — Clear Filters |                |                 |                 |                   |             |
| Customer #           | Customer Name                | Invoice Cycle | Invoice Date 🔺  | Invoice #      | Payment #        | Total Quantity  | Invoice Amount | Discount Amount | Remittance Page | Balance Forward E | Status      |
| <ul> <li></li></ul>  | Sold Probing                 | м             | 09/06/2023 0:00 | CFSI-1091      | RCV-627          | 15.000000       | 20.240000      | 0.150000        |                 |                   |             |
| (801100500)          | and finaling                 | м             | 31/03/2019 0:00 | CFSI-590       | RCV-306          | 11.000000       | 25.290000      | 0.000000        |                 |                   |             |
| -                    |                              |               |                 |                |                  |                 |                |                 |                 |                   |             |

| ecords ( | 1 selected)           |
|----------|-----------------------|
|          |                       |
| orward I | Status                |
|          |                       |
|          |                       |
|          | ecords (<br>Forward I |

×

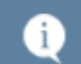

Email Successfully Sent CFSI-1091 successfully sent.

| Search Invoice Histo            | ories           |               |                   |                   |                  |                 |                |                 |                 | -        | ⊐ ×            |
|---------------------------------|-----------------|---------------|-------------------|-------------------|------------------|-----------------|----------------|-----------------|-----------------|----------|----------------|
| Close                           |                 |               |                   |                   |                  |                 |                |                 |                 |          |                |
| Invoice History                 |                 |               |                   |                   |                  |                 |                |                 |                 |          | l l            |
| 🕞 Export 🗸 🥅 Colu               | umns 🔹 🔡 View 🕯 | • 💮 Print 💮 I | Email 🛛 🌐 Open Pa | yment 🛛 💮 Open Ir | ivolce 💮 Sync Ir | volce Format    |                |                 |                 | 9 record | s (1 selected) |
| Customer #                      | ~ Contains      | ~             |                   |                   | + Add Filter     | - Clear Filters |                |                 |                 |          |                |
| Customer #                      | Customer Name   | Invoice Cycle | Invoice Date 🔺    | Invoice #         | Payment #        | Total Quantity  | Invoice Amount | Discount Amount | Remittance Page | Status   | Balance For    |
| <ul> <li>Internetion</li> </ul> | South Providing | М             | 09/06/2023 0:00   | CFSI-1091         | RCV-627          | 15.000000       | 20.240000      | 0.150000        |                 | Sent     |                |

## 6. Select the target record. Click the **Open Payment** button. **Receive Payment** screen should display.

| Close                            |                              |                            |                 |                  |                  |                 |                |                 |                 |                   |            |
|----------------------------------|------------------------------|----------------------------|-----------------|------------------|------------------|-----------------|----------------|-----------------|-----------------|-------------------|------------|
| Invoice History                  |                              |                            |                 |                  |                  |                 |                |                 |                 |                   |            |
| 🕞 Export 🔹 🥅 Col                 | umns • 🔠 View •              | • 🎲 Print 🎲 B              | mail 🔅 Open Pa  | yment 🛛 🎲 Open I | nvoice 🔅 Sync Ir | woice Format    |                |                 |                 | 2 records (       | 1 selected |
| ∧ Customer #                     | <ul> <li>Contains</li> </ul> | <ul><li>00010050</li></ul> | 64              |                  | + Add Filter     | — Clear Filters |                |                 |                 |                   |            |
| Customer #                       | Customer Name                | Invoice Cycle              | Invoice Date 🔺  | Invoice #        | Payment #        | Total Quantity  | Invoice Amount | Discount Amount | Remittance Page | Balance Forward 0 | Status     |
| <ul> <li>300110000000</li> </ul> | Sold Problem                 | м                          | 09/06/2023 0:00 | CFSI-1091        | RCV-627          | 15.000000       | 20.240000      | 0.150000        |                 |                   |            |
| (001100506)                      | Smith Providing              | м                          | 31/03/2019 0:00 | CFSI-590         | RCV-306          | 11.000000       | 25.290000      | 0.000000        |                 |                   |            |

| arch Invoice Histo | ories                                                                                 |                                                                                                    |                                                                                                    |                                                                                                    |                        |                        |                        |                                                             |                                                             | — c                    | ×                                                                                                    |
|--------------------|---------------------------------------------------------------------------------------|----------------------------------------------------------------------------------------------------|----------------------------------------------------------------------------------------------------|----------------------------------------------------------------------------------------------------|------------------------|------------------------|------------------------|-------------------------------------------------------------|-------------------------------------------------------------|------------------------|----------------------------------------------------------------------------------------------------|
|                    |                                                                                       |                                                                                                    |                                                                                                    |                                                                                                    |                        |                        |                        |                                                             |                                                             |                        |                                                                                                    |
| voice History      |                                                                                       |                                                                                                    |                                                                                                    |                                                                                                    |                        |                        |                        |                                                             |                                                             |                        |                                                                                                    |
| Export • 🔲 Colu    | imns • 🔠 View •                                                                       | • 💮 Print 💮 E                                                                                                    | Email 🛛 🎲 Open Pa                                                                                                    | yment 🌐 Open I                                                                                                    | nvoice 🎲 Sync Ir       | volce Format           |                        |                                                             |                                                             | 2 records              | (1 selected)                                                                                                    |
| Customer #         | <ul> <li>Contains</li> </ul>                                                          | ~ 00010050                                                                                                    | 64                                                                                                    |                                                                                                    | + Add Filter           | — Clear Filters        |                        |                                                             |                                                             |                        |                                                                                                    |
| Customer #         | Customer Name                                                                         | Invoice Cycle                                                                                                    | Invoice Date 🔺                                                                                                    | Invoice #                                                                                                    | Payment #              | Total Quantity         | Invoice Amount         | Discount Amount                                             | Remittance Page                                             | Balance Forward        | C Status                                                                                                    |
| 1001105561         | Smith Providing                                                                       | М                                                                                                    | 09/06/2023 0:00                                                                                                    | CFSI-1091                                                                                                    | RCV-627                | 15.000000              | 20.240000              | 0.150000                                                    |                                                             |                        |                                                                                                    |
| 001105584          | South Preaking                                                                        | м                                                                                                    | 31/03/2019 0:00                                                                                                    | CFSI-590                                                                                                    | RCV-306                | 11.000000              | 25.290000              | 0.000000                                                    |                                                             |                        |                                                                                                    |
|                    | arch Invoice Histo<br>sse<br>Export - Coluc<br>Customer #<br>Customer #<br>Customer # | arch Invoice Histories<br>See<br>Voice History<br>Export [] Columns 88 View<br>Customer # [] Contains<br>Customer # Customer Name | arch Invoice Histories<br>see<br>voice History<br>Export Columns & SS View & Print &<br>Customer # V Contains V 0001005C<br>customer # Customer Name<br>Invoice Cycle<br>M | arch Invoice Histories<br>see<br>voice History<br>Export Columns Bill View © Print © Email © Open Pa<br>Customer # V Contains V 0001005064<br>Customer A Customer Name Invoice Cyste<br>M 09706/2023 0.00<br>M 31/03/2019 0:00 | arch Invoice Histories | arch Invoice Histories | arch Invoice Histories | arch Invoice Histories  >>>  >>>>>>>>>>>>>>>>>>>>>>>>>>>>>> | arch Invoice Histories  >>>  >>>>  >>>>>>>>>>>>>>>>>>>>>>>> | arch Invoice Histories | Anch Invoice Histories         Contains         Open Payment         Open Invoice         Sync Invoice Format         Zereords           Export         Contains         V         Open Payment         Open Invoice         Sync Invoice Format         Zereords           Customer #         V         Contains         V         0001005064         + Add Filter         - Clear Filters           Customer #         V         Contains         V         0001005064         Fayment #         Total Quantity         Invoice Amount         Remittance Page         Balance Forward           M         91/06/2023 000         CFS-1091         RCV-267         15.00000         20.24000         0.150000 |

| Customer         Date Paid        09/06/2023        Total AR        5,99          Payment Method       C FInvoice        Bank Account        Forex Rate Type              umount Paid        20,24000        Check No        CFSI-1091        Forex Rate              Jnapplied Amount        0.00000        Currency             Apply on Account         Apply to Budget          Notes            Bank Transaction No             EFT Budget         Thru Date          V       Select Top 100               Export         Elitre (F3)          V                  Forex Rate            Votes             Days         Export         Elitre (F3)             Forex Rate         Forex Rate         Forex Rate         I.00000                                                                                                    | omer         Date Paid                 Ory/06/2023        Total AR               5,973.98          nent Method               CF Invoice        Bank Account               Forex Rate Type                 forex Rate Type               method               forex Rate Type               method               forex Rate               1.00               forex Rate               method               forex Rate               method             forex Rate               method             forex Rate               method             forex Rate               method             mothod             mothod                                                                                                    | Туре                       | Cash Receipts     |                    | Location +            | THEFT CLUFT WARDEN       |            | Record No         | RCV-627      |               |         |
|----------------------------------------------------------------------------------------------------|----------------------------------------------------------------------------------------------------|----------------------------|-------------------|--------------------|-----------------------|--------------------------|------------|-------------------|--------------|---------------|---------|
| Payment Method        ← CF Invoice          Amount Paid       20.24000       Check No       CFSI-1091       Forex Rate Type         Jnapplied Amount       0.00000       Currency        USD       Apply on Account       Apply to Budget         Jose       Bank Transaction No       EFT Budget       Thru Date         Intra-Company                                                                                            Thru Date                     Dirtra-Company                 <                                                                                                    | nent Method       * CF Invoice       Bank Account       Forex Rate Type         unt Paid       20.24000       Check No       CFSI-1091       Forex Rate       1.00         oplied Amount       0.00000       Currency       • USD       Apply on Account       Apply to Budget       1         ss       Bank Transaction No       EFT Budget       Thru Date       1       1       Nu at the state of the state of th                                                                                                    | Customer                   | · Jonith Trailing |                    | Date Paid             | 09/06/2023               |            | Total AR          |              | 5,            | 973.980 |
| Amount Paid          Amount Paid       20.24000       Check No       CFSI-1091       Forex Rate         Jnapplied Amount       0.00000       Currency       USD       Apply on Account       Apply to Budget         Notes       Bank Transaction No       EFT Budget       Thru Date         Intra-Company       Intra-Company       Intra-Company         Select Top 100       Clear All       View Invoice       X Remove       Export • EB View •       Filter (F3)         Location       Discount Date       Due Date +       Invoice Date       Days c Pay To       Invoice Stale       Custor Terms       Invoice Total       Forex Rate Type       Forex Rate       C         90/07/2023       09/06/2023       13       CF       Net       20.24       1.00000                                                                                                    | unt Paid          20.24000       Check No       CFSI-1091       Forex Rate       1.00         pplied Amount       0.00000       Currency       USD       Apply on Account       Apply to Budget       Intru Date         is       Bank Transaction No       EFT Budget       Thru Date       Intra-Company       Intra-Company         Select Top 100       Clear All       View Invoice       X Remove       Export + BE View + Filter (F3)       Forex Rate       Topo Point       Invoice Total       Forex Rate       Discourt         Location       Discount Date       Due Date *       Invoice Date       Days C       Pay To       Invoice Total       Forex Rate Type       Forex Rate       Discourt         09/07/2023       09/06/2023       13       C.F       Net       20.24       1.00000                                                                                                    | Payment Method             | CF Invoice        |                    | Bank Account          |                          |            | Forex Rate Type   |              |               |         |
| Jnapplied Amount       0.00000       Currency       ↓ USD       Apply on Account       Apply to Budget         Notes       Bank Transaction No       EFT Budget       Thru Date         Intra-Company       Intra-Company       Intra-Company         Location       Discount Date       Due Date +       Invoice Date       Days C Pay To Invoice Scale 1 Custor Terms       Invoice Total       Forex Rate Type       Forex Rate Type       Forex Rate 100000         ✓       09/07/2023       13       CF       Net       20.24       1.000000                                                                                                    | pplied Amount OUCCOMPACT OF Commency OUCCOMPACT OF COMPACT OF COMP | Amount Paid                |                   | 20.24000           | Check No              | CFSI-1091                |            | Forex Rate        |              |               | 1.000   |
| Notes         EFT Budget         Thru Date           Intra-Company         Intra-Company           Intra-Company         Intra-Company           Location         Discount Date         Due Date +         Invoice Date         Days C         Pay To         Invoice Scale         Custor Terms         Invoice Total         Forex Rate Type         Forex Rate         I.00000                                                                                                    | es les les les les les les les les les l                                                                                                    | Unapplied Amount           |                   | 0.00000            | Currency *            | USD                      |            | Apply on Account  | Ap           | ply to Budget |         |
| Intra-Company         Intra-Company           Image: Select Top 100         Clear All         View Invoice         × Remove         Export • Ell View • Filter (F3)           Location         Discount Date         Due Date +         Invoice Date         Days c         Pay To         Invoice Scale         Custor Terms         Invoice Total         Forex Rate Type         Forex Rate 1,0000                                                                                                    | Select Top 100     Clear Al     View Invoice     X Remove     Export •     Bil View •     Filter (F3)       Location     Discount Date     Due Date *     Invoice Date     Days ¢     Pay To     Invoice     Scale     Custor     Termis     Invoice Total     Forex Rate Type     Forex Rate     Discount       09/07/2023     09/06/2023     13     CF     Net     20.24     1.00000                                                                                                    | Notes                      |                   |                    | Bank Transaction No   |                          |            | EFT Budget        | Th           | ru Date       |         |
| Image: Select Top 100         □ Clear All         □ View Invoice         × Remove         Export ~ ⊞ View ~         Filter (F3)           Location         Discount Date         Due Date ~         Invoice Date         Days ⊂ Pay To         Invoice Scale □ Custor         Terms         Invoice Total         Forex Rate Type         Forex Rate Type         Forex Rate Type         Forex Rate Type         Total         1.00000                                                                                                    | Select Top 100       Clear All       Wellwinvoice       X Remove       Export       Bill View       Filter (F3)         Location       Discount Date       Due Date A       Invoice Date       Days C       Payr O       Invoice       Scale       Custor       Terms       Invoice Total       Forex Rate Type       Forex Rate       Discount         V       09/07/2023       09/06/2023       13       CF       Net       20.24       1.00000                                                                                                    |                            |                   |                    |                       |                          |            | Intra-Company     |              |               |         |
| Location Discount Date Due Date A Invoice Date Days C Pay To Invoice Scale Custor Terms Invoice Total Forex Rate Type Forex Rate Type Forex Ra | Location         Discount Date         Due Date *         Invoice Date         Days c         Pay To         Invoice         Scale T         Custor         Terms         Invoice Total         Forex Rate Type         Forex Rate Type         Forex Rate Type         Discount           09/07/2023         09/06/2023         13         CF         Net         20.24         1.00000                                                                                                    | Select Top 100             | 🗌 Clear All 📘     | View Invoice × Rem | ove Export - III View | v ▼ Filter (F3)          |            |                   |              |               | K V     |
| ✓ 09/07/2023 09/06/2023 13 CF Net 20.24 1.00000                                                                                                    | 09/07/2023 09/06/2023 13 CF Net 20.24 1.00000                                                                                                    | Location                   | Discount Date     | Due Date 🔺 Invo    | pice Date Days C Pay  | To Invoice Scale T Custo | r Terms II | nvoice Total Fore | ex Rate Type | Forex Rate    | Discour |
|                                                                                                    |                                                                                                    | <ul> <li>••••••</li> </ul> |                   | 09/07/2023 09/     | 06/2023 13            | CF                       | Net        | 20.24             |              | 1.00000       |         |
|                                                                                                    |                                                                                                    |                            |                   |                    |                       |                          |            |                   |              |               |         |
|                                                                                                    |                                                                                                    |                            |                   |                    |                       |                          |            |                   |              |               |         |

### 7. Select the target record. Click the **Open Invoice** button. **Debit Memo** screen will display.

|   | Search invoice mac                    | on rea                       |               |                 |                |                  |                 |                |                 |                 |                   |             |
|---|---------------------------------------|------------------------------|---------------|-----------------|----------------|------------------|-----------------|----------------|-----------------|-----------------|-------------------|-------------|
|   | Close                                 |                              |               |                 |                |                  |                 |                |                 |                 |                   |             |
|   | Invoice History                       |                              |               |                 |                |                  |                 |                |                 |                 |                   |             |
|   | 🕞 Export • 🔲 Col                      | umns • 🔠 View ·              | • 💮 Print 💮 I | Email 🌐 Open Pa | yment 🔅 Open I | nvoice 🌐 Sync Ir | nvoice Format   |                |                 |                 | 2 records (       | 1 selected) |
|   | Customer #                            | <ul> <li>Contains</li> </ul> | v 00010050    | 164             |                | + Add Filter     | — Clear Filters |                |                 |                 |                   |             |
|   | Customer #                            | Customer Name                | Invoice Cycle | Invoice Date 🔺  | Invoice #      | Payment #        | Total Quantity  | Invoice Amount | Discount Amount | Remittance Page | Balance Forward D | Status      |
|   | 1001000000000000000000000000000000000 | Sold Probing                 | М             | 09/06/2023 0:00 | CFSI-1091      | RCV-627          | 15.000000       | 20.240000      | 0.150000        |                 |                   |             |
|   | (801100583)                           | South Providing              | м             | 31/03/2019 0:00 | CFSI-590       | RCV-306          | 11.000000       | 25.290000      | 0.000000        |                 |                   |             |
| I |                                       |                              |               |                 |                |                  |                 |                |                 |                 |                   |             |

| Search Invoice Histories                       |               |                 |                |                  |                 |                |                 |                 |                 | ×            |
|------------------------------------------------|---------------|-----------------|----------------|------------------|-----------------|----------------|-----------------|-----------------|-----------------|--------------|
| Close                                          |               |                 |                |                  |                 |                |                 |                 |                 |              |
| Invoice History                                |               |                 |                |                  |                 |                |                 |                 |                 |              |
| 🕒 Export • 🔲 Columns • 🔠 View •                | 💮 Print 💮 E   | mail 🖓 Open Pa  | yment 😚 Open I | nvoice 🎲 Sync Ir | nvoice Format   |                |                 |                 | 2 records       | (1 selected) |
| ∧ Customer # ∨ Contains                        | ~ 00010050    | 64              |                | + Add Filter     | — Clear Filters |                |                 |                 |                 |              |
| Customer # Customer Name                       | Invoice Cycle | Invoice Date 🔺  | Invoice #      | Payment #        | Total Quantity  | Invoice Amount | Discount Amount | Remittance Page | Balance Forward | E Status     |
| <ul> <li>International contractions</li> </ul> | М             | 09/06/2023 0:00 | CFSI-1091      | RCV-627          | 15.000000       | 20.240000      | 0.150000        |                 |                 |              |
| Distance Sold Publics                          | М             | 31/03/2019 0:00 | CFSI-590       | RCV-306          | 11.000000       | 25.290000      | 0.000000        |                 |                 |              |

| Debit Memo - | Real Processory          |              |               |                |               |                          |                |            |              |                  |               |            |
|--------------|--------------------------|--------------|---------------|----------------|---------------|--------------------------|----------------|------------|--------------|------------------|---------------|------------|
| New Save     | Search Undo Print        | Add Shipment | Add Orders E  | mail + Duplica | ite Recurring | Close<br>ory Attachments | Audit Log      | Activities | Approval     | Signature        |               |            |
| Source       | CF Invoice               | Recurring    | Location      |                |               | PO No                    |                |            | Invoice/Bill | CFSI-10          | )91           |            |
| Туре         | * Debit Memo             |              | Bill To       | · Intern       |               | Freight Term             | Deliver        |            | AR Account   | 12013-           | 0001-004      |            |
| Customer     | * 1011101 (Touling       |              | Ship To       | *              |               | Ship Date                | * 09/06/2023   |            | Split        |                  |               |            |
| Book         | SubBoo                   | k            | Ship Via      |                |               | Salesperson              |                |            | Currency     | * USD            | Accrual       | 1          |
| Invoice Date | * 09/06/2023             |              | Contact       | face (proster  |               | Applicator               |                |            | Comments     |                  |               | Q          |
| Post Date    | 09/06/2023               |              | Tax Point     |                |               | Intra-Company            | y 🗆            |            | ICT          |                  |               |            |
|              |                          |              | Tax Location  |                |               |                          |                |            |              |                  |               |            |
| + Insert [   | 🖹 Return 🕒 Open 🛛        | Tax Details  | 🕒 Bundle Deta | Is 🗋 Quality   | × Remove      | 🗄 Add Recipe 📑           | Substitute     |            | ous Details  | 🖋 Pricing Con    | ditions Expor | rt • 🔠 Vie |
| Doc          | cument No Scale Ticket M | lo. Customer | Reference Sa  | les Account    | tem No. Ite   | m Category Contrac       | t No. Sequence | e Descri   | ption*       | Customer Storage | e Ordered     | Order UC   |
| 🗉 🗆 CFS      | il-1091                  |              |               | 00.00031       |               |                          |                |            |              |                  | 0.00          | )          |
|              |                          |              |               |                |               |                          |                |            |              |                  | 0.00          | )          |
|              |                          |              |               |                |               |                          |                |            |              |                  |               |            |
|              |                          |              |               |                |               |                          |                |            |              |                  |               |            |
|              |                          |              |               |                |               |                          |                |            |              |                  |               |            |
|              |                          |              |               |                |               |                          |                |            |              |                  |               |            |
|              |                          |              |               |                |               |                          |                |            |              |                  |               |            |
|              |                          |              |               |                |               |                          |                |            |              |                  |               |            |
|              |                          |              |               |                |               |                          |                |            |              |                  |               |            |
|              |                          |              |               |                |               |                          |                |            |              |                  |               |            |
|              |                          |              |               |                |               |                          |                |            |              |                  |               |            |
|              |                          |              |               |                |               |                          |                |            |              |                  |               |            |
|              |                          |              |               |                |               |                          |                |            |              |                  |               |            |
| Bill To O    | ffic 🔺 Item              |              |               | Standard Weig  | t             | 0.00000 Freig            | ht Charge      |            | 0.00000 St   | ubtotal          |               | 20.24000   |

8. Select the target record. Click the Sync Invoice Format button. Click OK on the message box.

| earch Invoice His   | tories            |                    |                 |               |                     |                 |                |                 |                 | — 🗆 ×                    |  |
|---------------------|-------------------|--------------------|-----------------|---------------|---------------------|-----------------|----------------|-----------------|-----------------|--------------------------|--|
|                     |                   |                    |                 |               |                     |                 |                |                 |                 |                          |  |
| Invoice History     |                   |                    |                 |               |                     |                 |                |                 |                 |                          |  |
| 🖢 Export 🔹 🥅 Co     | olumns • 🔠 View • | - ୍ଦ୍ରେ Print ୍ଦ୍ର | Email 💮 Open Pa | iyment 💮 Oper | n Invoice 😵 Sync In | wolce Format    |                |                 |                 | 2 records (1 selected    |  |
| ∧ Customer #        | ~ Contains        | ~ 0001005          | 064             |               | + Add Filter        | — Clear Filters |                |                 |                 |                          |  |
| Customer #          | Customer Name     | Invoice Cycle      | Invoice Date 🔺  | Invoice #     | Payment #           | Total Quantity  | Invoice Amount | Discount Amount | Remittance Page | Balance Forward E Status |  |
| <ul> <li></li></ul> | Smith Probing     | м                  | 09/06/2023 0:00 | CFSI-1091     | RCV-627             | 15.000000       | 20.240000      | 0.150000        |                 |                          |  |
| 1001100584          | Sold Pusing       | м                  | 31/03/2019 0:00 | CFSI-590      | RCV-306             | 11.000000       | 25.290000      | 0.000000        |                 |                          |  |
|                     |                   |                    | (               | -             |                     |                 |                |                 |                 |                          |  |

Info Successfully synced account invoice format

OK